## Quiz - download all responses

🖹 233 🕘 Yiqun Sun 🛗 Fri, Dec 15, 2023 🖿 Grades and reports

| ۲ | 3003 | <b>9</b> 0 |
|---|------|------------|
|---|------|------------|

| SS Sandbox Student 1                                                   |                                                                                                    |  |
|------------------------------------------------------------------------|----------------------------------------------------------------------------------------------------|--|
| Started on Friday, 24 November 2023, 11:15 AM                          |                                                                                                    |  |
| St                                                                     | Finished                                                                                                    |  |
| Completed                                                              | on Friday, 24 November 2023, 11:15 AM                                                                                                    |  |
| Time tal                                                               | zen 20 secs                                                                                                    |  |
| Ма                                                                     | 0.00/1.00                                                                                                    |  |
| Gra                                                                    | de 0.00 out of 100.00                                                                                                    |  |
| Question 1<br>Incorrect<br>Mark 0.00 out of<br>1.00<br>V Flag question | Please write 100 words about your experience of studying at XJTLU.<br>Studying at XJTLU has been an enriching experience for me. The university provides a divers<br>international learning environment, with students and faculty from various backgrounds. Th<br>of education is exceptional, with dedicated professors who are experts in their fields. The ca<br>facilities are modern and well-equipped, offering a conducive learning environment. The un |  |
|                                                                        | also promotes a strong emphasis on research and practical application of knowledge. Additionally,<br>there are ample opportunities for extracurricular activities, including clubs, societies, and events.<br>Overall, my time at XJTLU has been transformative, enabling personal and academic growth, and<br>preparing me for a successful future.                                                                                                    |  |
|                                                                        | Current word count: 100                                                                                                    |  |

An example of downloadable responses

#### Overview:

This guide will show you how to download all the responses in the Quiz activity in a PDF file.

#### What to know:

It is possible to download all the responses in the Quiz activity in a PDF file for moderation or document-keeping purposes. To do that, please follow the steps below.

### Table of Contents

Step 1: Open the Quiz activity and click "Archive"Step 2: Use the "print" function of your browser.

Step 1: Open the Quiz activity and click "Archive"

Open your Quiz activity, click the "Results" tab, and then choose "Archive". You will then see all the responses listed on the page. Please note it may take a few minutes to display all the responses if there are many of them in your Quiz activity.

|                            | uiz2                                                 |  |  |
|----------------------------|------------------------------------------------------|--|--|
| Quiz Settings Question:    | s Results Question bank More 🗸                       |  |  |
|                            |                                                      |  |  |
| Archive 🗢                  |                                                      |  |  |
| Grades                     |                                                      |  |  |
| Responses                  |                                                      |  |  |
| Statistics                 |                                                      |  |  |
| STACK response analysis    | lovember 2023, 11:13 AM                              |  |  |
| Marks per section          |                                                      |  |  |
| Manual grading             |                                                      |  |  |
| Manual grading by student  |                                                      |  |  |
| Download essay submissions | 100 words about your experience of studying at XJTLU |  |  |
| Archive                    |                                                      |  |  |
| Quiz exporting             |                                                      |  |  |
| 1.00                       |                                                      |  |  |
| Current word count: 0      |                                                      |  |  |

# Step 2: Use the "print" function of your browser.

Right-click the mouse. Choose the "print" function of your browser and choose "save".

Please note, some browsers may not support this function or can only save one page of the contents displayed in your window. Try to use a different browser to open and save the page if that happens.

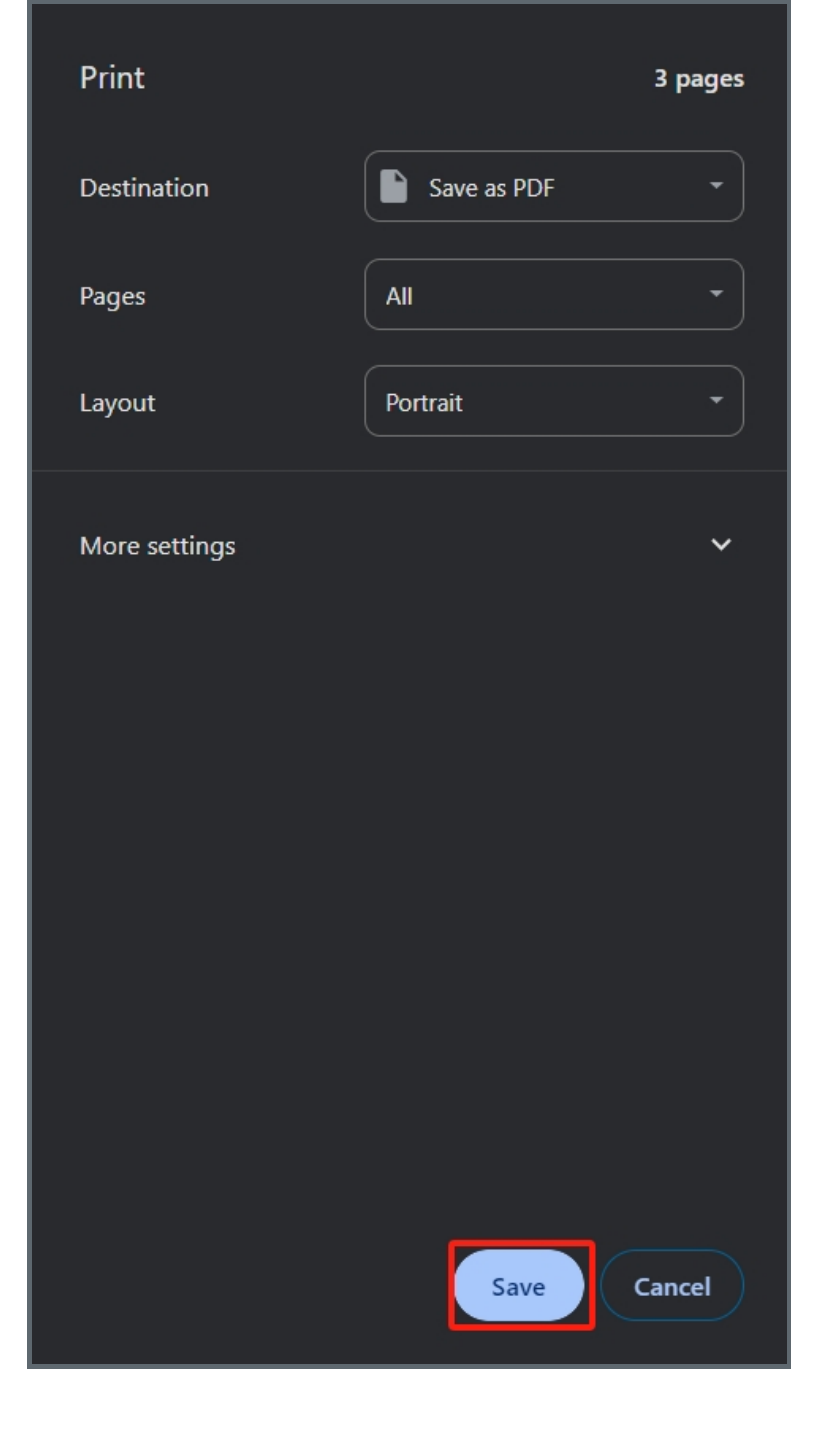

Online URL: https://knowledgebase.xjtlu.edu.cn/article/quiz-download-all-responses-233.html